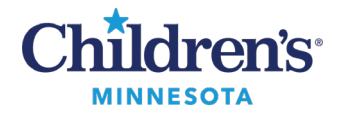

## Anesthesia: PPAC Anesthesia Review

## **Provider Workflow: PPAC Anesthesia Review**

Patients display on the **Mpls PPAC Anes to Review** tab when a PPAC nurse has set the tracking event to **PPAC Anesth Review Needed**.

- 1. Review patients displaying on the **Mpls PPAC Anes to Review** tab.
  - Default filter is set to display patients for today plus 14 days
  - Sorted by date of surgery and patient name alphabetically

| PeriOp | Tracki    | ing List                        |           |                                               |                               |                                              |                                           |                                                    | 👷 Full screen 😝 Print 🛛 2 minutes                         |
|--------|-----------|---------------------------------|-----------|-----------------------------------------------|-------------------------------|----------------------------------------------|-------------------------------------------|----------------------------------------------------|-----------------------------------------------------------|
|        | SEP WHAT  | te Board S<br>AC Anes to Review | Mpls PPAC | StP Anesthesia Tasks<br>Anes Review Completed | SIP PPAC<br>Milka White Board | SEP PPAC Ares to Review<br>Milka Periop View | MpIs White Board<br>Mbka Anesthesia Tasks | Mols Perice, Mols CV<br>Mills PPAC Aries to Review | MPLS Anesthesia Tasks<br>Mitia PRAC Anes Review Completed |
| Filter | Anes Re   | eview Needed - M + 🛛 🕅          | 6 W 4 + U | 🐻 🏥 🕈 🖗 Total Case                            | 2                             |                                              |                                           |                                                    |                                                           |
|        | Start Tin | ne Pt Name                      | MRN       | Age / Sex Birth Date                          | Primary Surgeon Proced        | ine(s)                                       | Alet                                      | Anesthesia Revew                                   |                                                           |
| •      | 1:00      | Zzztest, Cynthia                | BUNU      | 19 years /<br>Female                          | 1 "Excision                   | n Lesion Right Forearm"                      |                                           | PPAC Additional Information<br>Available           |                                                           |
|        | 15        | Zzztest, Otis                   | emm       | 17 years /<br>Male                            | "Adenoi                       | d check, poss adenoidectomy*                 |                                           | PPAC Anesth Review Needed                          |                                                           |

- 2. Double click on the patient's name to open the chart.
- 3. From the Workflow Summary menu, click on **Anesthesia Filtered Notes** and read the Pre-Operative Anesthesia Review note.
- 4. Right-click on **Modify** at the top of the preview window to add follow up requests and surgery scheduling guidance for the PPAC nurses.

| Anesthesia Filtered                 | Notes(Click for All)    | ) (4)         | Modify Print View Document                                                                                                | Enable Continuous Scrolling |    |  |  |
|-------------------------------------|-------------------------|---------------|----------------------------------------------------------------------------------------------------|-----------------------------|----|--|--|
| 19                                  | 0                       | Xisplay: Mult | Pre Operative Anesthesia Review                                                                                           |                             |    |  |  |
| Time of Service 🗸 🗸                 | Subject                 | Note Type     | Pre Operative Anesthesia Review (Auth<br>(Verified))<br>Last Updated: MAY 02, 2022 08:35                                  | Author; Contributor(s):     |    |  |  |
| <ul> <li>In Progress (0)</li> </ul> |                         |               |                                                                                                    |                             |    |  |  |
| * Completed (4)                     |                         |               |                                                                                                    | Last Updated By:            |    |  |  |
| MAY 02, 2022 08:35                  | Pre Operative Anesthesi | Pre Operat    |                                                                                                    |                             |    |  |  |
| APR 21, 2022 08:26                  | History and Physical    | History and   | Pre Operative Anesthesia Review Entered On: 5/2/2022 8:36 CDT                                                             |                             |    |  |  |
| APR 14, 2022 13:48                  | BH Therapy Progress N   | History an    | Performed On: 5/2/2022 8:35 CD1 by                                                                                        |                             |    |  |  |
| APR 04, 2022 10:41                  | Pre-Op Assessment Rec   | Pre-Op Ass    | 2                                                                                                    |                             |    |  |  |
| COVID Results/Pre                   | Op Screening            |               | Pre Operative Anesthesia Review<br>PPAC- Nurse Note : This is the Nursing Pre Op Anesth Review<br>Add in Additional Notes |                             |    |  |  |
| No Results Found                    |                         |               |                                                                                                    |                             |    |  |  |
|                                     |                         |               | Testing                                                                                                    |                             |    |  |  |
| Tubes & Drains                      |                         |               | PPAC- Anesthesia Note : Anesthesia Note                                                                                   |                             |    |  |  |
| Туре                                | Location                |               |                                                                                                    | - 5/2/2022 8:35 C           | DT |  |  |

5. Return to the tracking board and right-click on the desired row to reset the tracking event.

Questions or need assistance? Call Children's IT Service Desk 24/7 at 952-992-5000 or 4-5000 internally Copyright © 2022 Children's Minnesota. All rights reserved. Some content is based on the intellectual property of Cerner Corporation and used with permission. All other trade names and registered trademarks are the property of their respective owners. This content is designed for general use with most patients; each clinician should use his or her own independent judgment to meet the needs of each individual patient. This content is not a substitute for professional medical advice, diagnosis, or treatment.

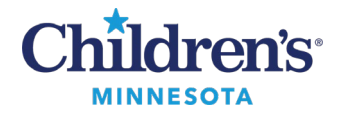

## Anesthesia: PPAC Anesthesia Review

## PPAC Anesthesia Review Tracking Event lcons

- Select **More Information Requested** if the Pre-Operative Anesthesia Review PowerForm has been documented with a follow up request for the PPAC nurses:
  - This action will move the patient to the **Mpls PPAC Anes Review Completed** tab for nursing review
  - $\circ~$  If there are further questions, nursing will send the patient back to the PPAC Anes to Review tracking board
- Select **Mpls PPAC Anes Review Complete** if there are no further follow ups and the patient can be scheduled for surgery. Patients will continue to display on the completed tab for 7 days.

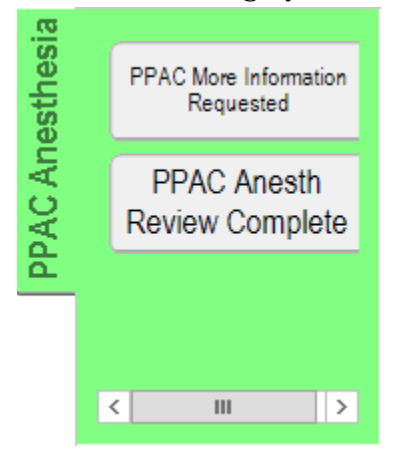